## Инструкция для родителей по работе с модулем «Справки» в АИС «Сетевой город. Образование»

Инструкция предназначена для родителей учащихся общеобразовательных организаций, которые хотят получить справки по своему ребенку.

Важно! Получение справки доступно только родителю. Сам ученик не может получить справку из системы.

В АИС "Сетевой город. Образование" родитель может получить четыре типа справок:

- Справка об обучении в школе;
- Справка о предоставлении бесплатного питания в школе;
- Справка о текущих оценках за календарный месяц;
- Справка об итоговых оценках за учебный год.

Для того, чтобы получить справку нужно выполнить следующие действия:

1. Войти в АИС "Сетевой город. Образование" под своей учётной записью

## (внимание: не под учётной записью своего ребёнка).

- 2. Подать заявку на получение:
  - а. Для этого нужно перейти в меню «Справки», нажать кнопку

## «Получить справку» (Рис.1).

| Главная | Расписание                | Отчеты      | Дневник | Ресурсы | Портфолио | мсоко | Справки |  |  |  |  |  |  |
|---------|---------------------------|-------------|---------|---------|-----------|-------|---------|--|--|--|--|--|--|
| 🔶 Сп    | 🗇 Справки                 |             |         |         |           |       |         |  |  |  |  |  |  |
| Статус  |                           |             | Типо    | справки |           |       |         |  |  |  |  |  |  |
| Bce     |                           |             | ▼ Bce   | )       |           | •     |         |  |  |  |  |  |  |
| Число з | Число записей на странице |             |         |         |           |       |         |  |  |  |  |  |  |
| 50      |                           |             |         |         |           |       |         |  |  |  |  |  |  |
| Q, Bar  | рувить 🔻                  | Получить сп | равку   |         |           |       |         |  |  |  |  |  |  |
|         |                           |             | _       |         |           |       |         |  |  |  |  |  |  |

Рис.1

b. В открывшемся окне выбрать один из четырёх типов справки и отправить заявку на получение (Рис.2).

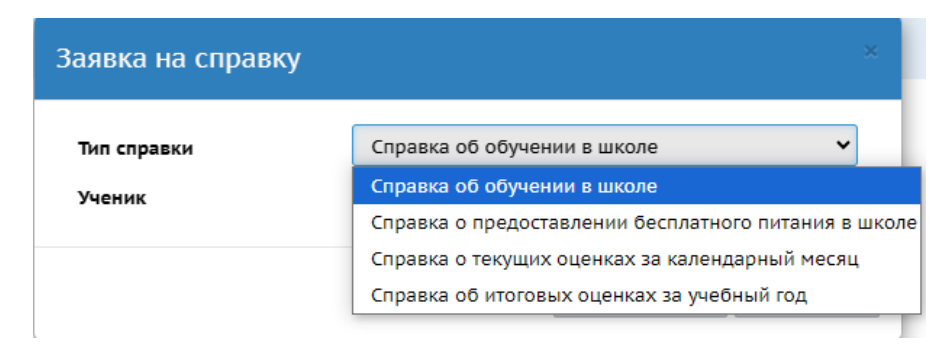

Рис.2

**Внимание!** Родитель не может отправить повторно заявку на справку, если от него уже есть запрос на справку такого же типа, со статусом «Отправлена заявка».

- 3. Получить ответ от образовательной организации:
  - а. Чтобы увидеть ответ от школы о том, что справка сформирована, задайте в фильтре «Статус» значение «Сформирована» и нажмите кнопку «Загрузить». В таблице отобразятся все справки, подписанные школой (Рис.3).

| павная                                          | Расписание                                                        | Отчеты                                                                | Дневник             | Ресурсы                                          | Портфолио                                                                                                    | мсоко                                         | Справки                                         |                                   |                       |               |                         |                                         |                                  |
|-------------------------------------------------|-------------------------------------------------------------------|-----------------------------------------------------------------------|---------------------|--------------------------------------------------|----------------------------------------------------------------------------------------------------|-----------------------------------------------|-------------------------------------------------|-----------------------------------|-----------------------|---------------|-------------------------|-----------------------------------------|----------------------------------|
| 🖯 Сп                                            | равки                                                             |                                                                       |                     |                                                  |                                                                                                    |                                               |                                                 |                                   |                       |               |                         |                                         |                                  |
| Статус                                          |                                                                   |                                                                       | Тип                 | справки                                          |                                                                                                    |                                               |                                                 |                                   |                       |               |                         |                                         |                                  |
| Сформ                                           | ирована                                                           |                                                                       | ▼ Bce               | )                                                |                                                                                                    | •                                             |                                                 |                                   |                       |               |                         |                                         |                                  |
|                                                 |                                                                   |                                                                       |                     |                                                  |                                                                                                    |                                               |                                                 |                                   |                       |               |                         |                                         |                                  |
| Число з                                         | аписей на стр                                                     | анице                                                                 |                     |                                                  |                                                                                                    |                                               |                                                 |                                   |                       |               |                         |                                         |                                  |
| <b>Число з</b><br>50                            | аписей на стр                                                     | анице                                                                 |                     |                                                  |                                                                                                    |                                               |                                                 |                                   |                       |               |                         |                                         |                                  |
| Число з<br>50<br>Q Barr                         | аписей на стр                                                     | <b>анице</b><br>Получить сп                                           | іравку              |                                                  |                                                                                                    |                                               |                                                 |                                   |                       |               |                         |                                         |                                  |
| Число з<br>50<br>Q, Загр<br>№ п/п               | аписей на стра<br>рузить 🔻<br>Дата заявки                         | анице<br>Получить сп<br>Дата форм                                     | равку<br>мирования  | Ученик                                           | ¢ and the second second second second second second second second second second second second second second se |                                               | Тип спр                                         | равки                             |                       |               |                         | Статус                                  | :                                |
| Число з<br>50<br>Q Загр<br>№ п/п<br>1           | аписей на стр.<br>рузить <b>т</b><br>Дата заявки<br>20.01.25      | анице<br>Получить сп<br>Дата форм<br>22.01.25                         | равку<br>мирования  | Ученик<br>Исаев Дмит                             | к<br>трий Справка                                                                                              | з об обучени                                  | Тип спр<br>и в школе                            | равки                             |                       |               | Сформ                   | Статуо                                  | скачат                           |
| Число з<br>50<br>Q Загр<br>№ п/п<br>1<br>2      | аписей на стр.<br>рузить –<br>Дата заявки<br>20.01.25<br>20.01.25 | анице<br>Получить сп<br>Дата форм<br>22.01.25<br>22.01.25             | аравку<br>мирования | Ученик<br>Исаев Дмит<br>Исаев Дмит               | с Справка<br>трий Справка<br>трий Справка                                                                      | а об обучени<br>а о предоста                  | Тип спр<br>и в школе<br>влении бе               | равки<br>Э.                       | о питания             | в школе       | Сформ<br>Сформ          | Статус<br>ирована<br>ирована            | а<br>Скачат<br>Скачат            |
| Число з<br>50<br>Q Загр<br>№ п/п<br>1<br>2<br>3 | аписей на стр.                                                    | анице<br>Получить сп<br>Дата форм<br>22.01.25<br>22.01.25<br>22.01.25 | аравку<br>мирования | Ученик<br>Исаев Дмит<br>Исаев Дмит<br>Исаев Дмит | с – – – – – – – – – – – – – – – – – – –                                                                        | а об обучени<br>а о предоста<br>а о текущих « | Тип спр<br>и в школе<br>влении бе<br>оценках за | равки<br>Эссплатного<br>в календа | о питания<br>рный мес | в школе<br>яц | Сформ<br>Сформ<br>Сформ | Статус<br>ирована<br>ирована<br>ирована | а Скачат<br>а Скачат<br>а Скачат |

Рис.3

4. Скачать готовую справку в формате PDF (Рис.3), справка будет содержать визуальный отпечаток ЭЦП.

Открыть и распечатать полученный PDF-файл можно с помощью любой программы просмотра, например, Adobe Reader.

Пример справки представлен на рис.4

| равка №<br>27.03.2023                                                                                                    | e-mail s                                                                | chool14@sam                                              | ара, проезд 9-101<br>aranet.ru тел. 846 | 4651218  |   |
|----------------------------------------------------------------------------------------------------|-------------------------------------------------------------------------|----------------------------------------------------------|-----------------------------------------|----------|---|
| равка №<br>27.03.2023                                                                                                    | e-mail s                                                                | <u>chooll4@sam</u>                                       | aranet.ru тел. 846                      | 4651218  |   |
| равка №<br>27.03.2023                                                                                                    |                                                                         |                                                          |                                         |          |   |
| равка №<br><u>27.03.2023</u>                                                                                                    |                                                                         |                                                          |                                         |          |   |
| 27.03.2023                                                                                                    |                                                                         |                                                          |                                         |          |   |
|                                                                                                    |                                                                         |                                                          |                                         |          |   |
|                                                                                                    |                                                                         | C                                                        | правка                                  |          |   |
|                                                                                                    |                                                                         | C                                                        | III ABKA                                |          |   |
|                                                                                                    |                                                                         |                                                          |                                         |          |   |
| Дана в том, что ученикучени                                                                                                    | ица)                                                                    | Аврамчук                                                 | Агния Андревн                           | <u>a</u> | _ |
| дата рожд. <u>30.07.2009</u>                                                                                                    |                                                                         |                                                          |                                         |          |   |
| действительно обучается в                                                                                                    | <u>7В</u> клас                                                          | се в образова                                            | гельном учрежде                         | снии     |   |
| МАОУ лицей № 14                                                                                                    |                                                                         |                                                          | ,,,,,,,,,,,,,,,,,,,,,,,,,,,,,,,,,,,,,,, |          |   |
|                                                                                                    |                                                                         |                                                          |                                         |          |   |
| в <u>2022-23</u> учебном го;                                                                                                    | ду.                                                                     |                                                          |                                         |          |   |
| Текущие оценки за период                                                                                                    | c 01.03.20                                                              | 23 по 31.03.2                                            | )23 :                                   |          |   |
|                                                                                                    | 0.00000                                                                 | Coornag ouo                                              | 1100                                    |          |   |
| 1 Питаратьра                                                                                                    | Оценки                                                                  | Средняя оце                                              | 168                                     |          |   |
| Литература     Риссини ал и                                                                                                    | 5                                                                       | 5                                                        |                                         |          |   |
| 2 Русский язык                                                                                                    | 1 1                                                                     |                                                          |                                         |          |   |
| 2 1                                                                                                    | 4                                                                       | 4                                                        | _                                       |          |   |
| 3 Алгебра                                                                                                    | 3                                                                       | 3                                                        |                                         |          |   |
| <ul> <li>3 Алгебра</li> <li>4 Геометрия</li> <li>5 Информации и И//Т</li> </ul>                                                                                                    | 4 3 5                                                                   | 4 3 5                                                    |                                         |          |   |
| <ul> <li>3 Алгебра</li> <li>4 Геометрия</li> <li>5 Информатика и ИКТ</li> </ul>                                                                                                    | 4 3 5 3                                                                 | 4<br>3<br>5<br>3                                         |                                         |          |   |
| 3         Алгебра           4         Геометрия           5         Информатика и ИКТ           6         Биология           7         Геомерания                                                                                                    | 4<br>3<br>5<br>3                                                        | 4<br>3<br>5<br>3                                         |                                         |          |   |
| <ul> <li>3 Алгебра</li> <li>4 Геометрия</li> <li>5 Информатика и ИКТ</li> <li>6 Биология</li> <li>7 География</li> <li>8 Фланкия</li> </ul>                                                                                                    | 4 3 5 3 3 5 5 5 5 5 5 5 5 5 5 5 5 5 5 5                                 | 4<br>3<br>3<br>3<br>3<br>5                               |                                         |          |   |
| <ul> <li>3 Алгебра</li> <li>4 Геометрия</li> <li>5 Информатика и ИКТ</li> <li>6 Биология</li> <li>7 География</li> <li>8 Физика</li> <li>0</li> </ul>                                                                                                    | 4<br>3<br>5<br>3<br>3<br>5<br>3                                         | 4<br>3<br>3<br>3<br>5<br>3<br>3                          |                                         |          |   |
| <ul> <li>3 Алгебра</li> <li>4 Геометрия</li> <li>5 Информатика и ИКТ</li> <li>6 Биология</li> <li>7 География</li> <li>8 Физика</li> <li>9 История</li> </ul>                                                                                                    | 4<br>3<br>3<br>3<br>5<br>3                                              | 4<br>3<br>3<br>3<br>5<br>3                               |                                         |          |   |
| <ul> <li>3 Алгебра</li> <li>4 Геометрия</li> <li>5 Информатика и ИКТ</li> <li>6 Биология</li> <li>7 География</li> <li>8 Физика</li> <li>9 История</li> <li>10 Краеведение</li> </ul>                                                                                                    | 4 3 5 3 3 5 3                                                           | 4<br>3<br>3<br>3<br>5<br>3                               |                                         |          |   |
| <ul> <li>3 Алгебра</li> <li>4 Геометрия</li> <li>5 Информатика и ИКТ</li> <li>6 Биология</li> <li>7 География</li> <li>8 Физика</li> <li>9 История</li> <li>10 Краеведение</li> <li>11 Обществознание</li> <li>12 ИКО</li> </ul>                                                                                                    | 4 3 5 3 3 5 3 5 3 5 3 5 5 5 5 5 5 5 5 5                                 | 4<br>3<br>3<br>3<br>5<br>3<br>3                          |                                         |          |   |
| <ul> <li>3 Алгебра</li> <li>4 Геометрия</li> <li>5 Информатика и ИКТ</li> <li>6 Биология</li> <li>7 География</li> <li>8 Физика</li> <li>9 История</li> <li>10 Краеведение</li> <li>11 Обществознание</li> <li>12 ИЗО</li> </ul>                                                                                                    | 4<br>3<br>5<br>3<br>5<br>3<br>3<br>3<br>3<br>5<br>3<br>5<br>5<br>5<br>5 | 4<br>3<br>3<br>3<br>5<br>3<br>3<br>3<br>3<br>5<br>5<br>5 |                                         |          |   |
| 3         Алгебра           4         Геометрия           5         Информатика и ИКТ           6         Биология           7         География           8         Физика           9         История           10         Краеведение           11         Обществознание           12         ИЗО           13         Музыка                                           | 4<br>3<br>5<br>3<br>5<br>3<br>3<br>5<br>3<br>5<br>5<br>3<br>0<br>774    | 4<br>3<br>3<br>3<br>5<br>3<br>3<br>3<br>3<br>5<br>3<br>3 |                                         |          |   |
| 3         Алгебра           4         Геометрия           5         Информатика и ИКТ           6         Биология           7         География           8         Физика           9         История           10         Краеведение           11         Обществознание           12         ИЗО           13         Музыка           14         физическая культура, | 4<br>3<br>5<br>3<br>3<br>5<br>3<br>3<br>5<br>3<br>5<br>3<br>06Ж         | 4<br>3<br>3<br>3<br>5<br>3<br>3<br>3<br>5<br>3<br>3<br>3 |                                         |          |   |

Рис.4

При необходимости справку можно проверить на подлинность электронной подписи, для этого дополнительно нужно скачать и установить программу

КриптоПро PDF (<u>https://www.cryptopro.ru/products/other/pdf/downloads</u>). Для проверки подписи не требуется покупать и устанавливать лицензии - есть бесплатный пробный период использования.

После установки КриптоПро PDF выполните проверку в программе Adobe Reader. Откройте справку в Adobe Acrobat Reader и нажмите кнопку Панель "Подпись" (Рис.5).

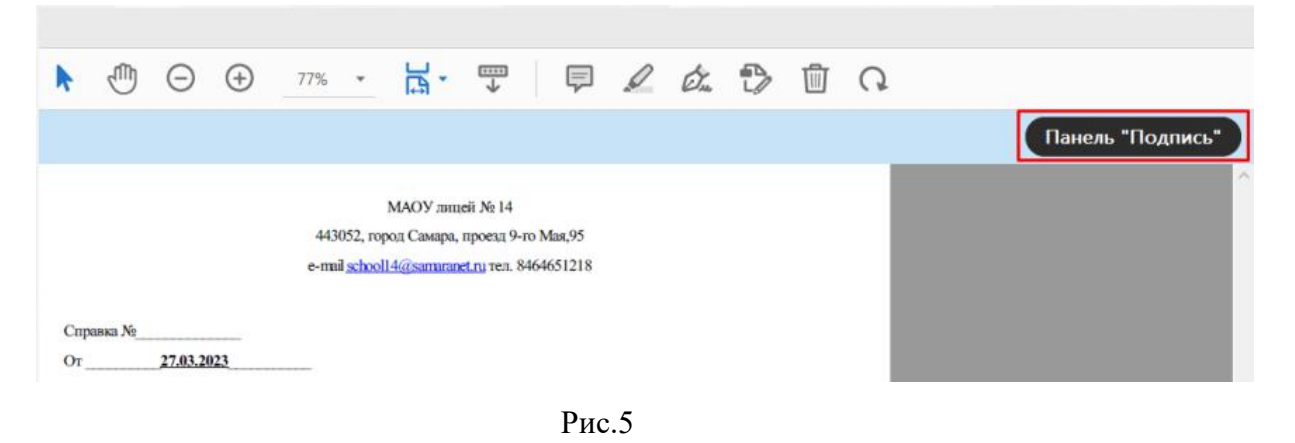

Результат проверки на подлинность подписи будет отображен слева на экране во вкладке Подписи (Рис.6).

| 🖹 Спра   | Справка_о_текущих_оценках_за_календарный_месяц_Аврамчук_Агния_Андревна.pdf - Adobe Acrobat Reader (64-bit) |        |           |           |            |             |             |           |           |          |     |                                                                                                    |           |           |          |           |                    |           |              |            |   |       |       |      |     |
|----------|----------------------------------------------------------------------------------------------------|--------|-----------|-----------|------------|-------------|-------------|-----------|-----------|----------|-----|----------------------------------------------------------------------------------------------------|-----------|-----------|----------|-----------|--------------------|-----------|--------------|------------|---|-------|-------|------|-----|
| Файл     | Редакти                                                                                                    | ровани | е Про     | смотр Г   | Подпись    | Окно С      | правка      |           |           |          |     |                                                                                                    |           |           |          |           |                    |           |              |            |   |       |       |      |     |
| Глав     | ная                                                                                                    | Инс    | труме     | нты       | Cr         | равка_о_    | текущи      | ×         |           |          |     |                                                                                                    |           |           |          |           |                    |           |              |            |   |       |       |      |     |
|          | ☆                                                                                                    | •      | $\bowtie$ | ୍         |            |             |             |           |           | 1        | / 1 | k                                                                                                    |           | Θ         | $\oplus$ | 77%       | *                  | <u></u> - | ₩            | F          | D | Óm    | ₽     | Ŵ    | Q   |
| <u>k</u> | 🔊 Подписано, все подписи действительны.                                                                    |        |           |           |            |             |             |           |           |          |     |                                                                                                    |           |           |          |           |                    |           |              |            | П | анель | "Подп | ись" |     |
| ß        | Под                                                                                                    | писи   |           |           |            |             |             |           |           | $\times$ |     |                                                                                                    |           |           |          |           |                    |           |              |            |   |       |       |      |     |
| ~        | <b>І</b> Проверить все                                                                                     |        |           |           |            |             |             |           |           |          |     |                                                                                                    |           |           |          |           | МАОУ ла            | щей № 14  |              |            |   |       |       | - 1  |     |
| Ø        |                                                                                                    |        |           |           |            |             |             |           |           |          |     |                                                                                                    |           |           |          | 443       | 052, гор           | род Самар | а, проезд 9  | -го Мая,95 |   |       |       |      |     |
|          | 〜 塩 <sub>の</sub> Вер. 1: Подписан Татьяна <larina82@bk.ru></larina82@bk.ru>                                |        |           |           |            |             |             |           |           |          |     |                                                                                                    |           |           |          | e-ma      | il <u>school</u> i | 14@samar  | anet.ru тел. | 846465121  | 8 |       |       |      | - 1 |
| Øn.      |                                                                                                    | Подг   | чись дей  | іствитель | на.        |             |             |           |           |          |     |                                                                                                    |           |           |          |           |                    |           |              |            |   |       |       |      | - 1 |
|          |                                                                                                    | Д      | окумент   | "докуме   | нт" не бы  | л изменен   | с момент    | а подписа | ния       |          |     | Спра                                                                                                    | вка №     |           |          |           |                    |           |              |            |   |       |       |      | - 1 |
|          |                                                                                                    | Ce     | ертифик   | ат являет | тся довер  | енным. Пр   | оверка пу   | ти заверш | ена успец | ино. Се  |     | Or_                                                                                                    |           | 27.03.20  | 23       |           |                    |           |              |            |   |       |       |      | - 1 |
|          |                                                                                                    | Bp     | ремя по,  | дписи ук  | азываетс   | я в соответ | гствии с да | нными ча  | сов на ко | мпьютє   |     |                                                                                                    |           |           |          |           |                    |           |              |            |   |       |       |      | - 1 |
|          |                                                                                                    | Посл   | едняя п   | роверка   | : 2023.03. | 8 14:42:40  | +04'00'     |           |           |          |     |                                                                                                    |           |           |          |           |                    |           |              |            |   |       |       |      | - 1 |
|          |                                                                                                    | Поле   | e: 484df0 | 46-9a21-  | 4e09-95e   | c-7e0309e   | 989е0 на ст | ранице 1  |           |          |     |                                                                                                    |           |           |          |           |                    | СПР       | АВКА         |            |   |       |       |      | - 1 |
|          |                                                                                                    | Щел    | кните, ч  | гобы про  | осмотретн  | эту верси   | ю           |           |           |          |     |                                                                                                    |           |           |          |           |                    | e in i    |              |            |   |       |       |      | - 1 |
|          |                                                                                                    |        |           |           |            |             |             |           |           |          |     | Лана в том, что учения(ученица) Авламчук Агния Антревна                                                      |           |           |          |           |                    |           |              |            |   |       |       |      |     |
|          |                                                                                                    |        |           |           |            |             |             |           |           |          |     | дана в том, что учепинсученица) <u>зврачезую за пий змарквид</u>                                             |           |           |          |           |                    |           |              |            |   |       |       |      |     |
|          |                                                                                                    |        |           |           |            |             |             |           |           |          |     | лини ролко. <u>"составется</u> и <u>78</u> _ классе в образовательном учреждении<br><u>Мохоу линскі № 14</u> |           |           |          |           |                    |           |              |            |   |       |       |      |     |
|          |                                                                                                    |        |           |           |            |             |             |           |           |          |     |                                                                                                    | в         |           |          |           |                    |           |              |            |   |       |       |      |     |
|          |                                                                                                    |        |           |           |            |             |             |           |           |          |     | Terror                                                                                                    | ние опенк | и за пери | 107 C    | 01.03.202 | 23 по 31           | 03.2023   |              |            |   |       |       |      |     |
|          |                                                                                                    |        |           |           |            |             |             |           |           |          |     |                                                                                                    |           |           |          |           |                    |           |              |            |   |       |       |      |     |

Рис.6